Modeling using HOMER – Part 2 (Making a new file from scratch)

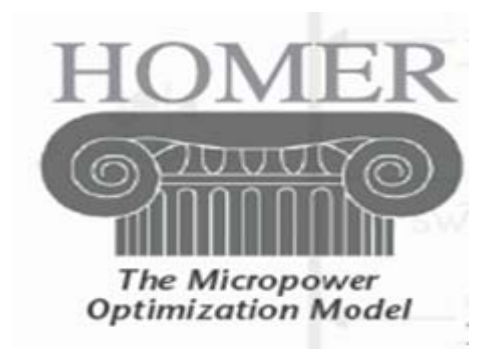

Charles Kim

Howard University

www.mwftr.com

## HOMER practice 2: Making a New file from scratch

HOMER H

H

File > New H

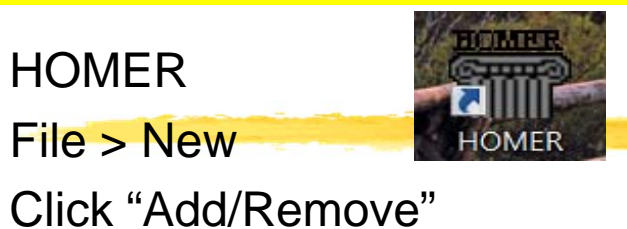

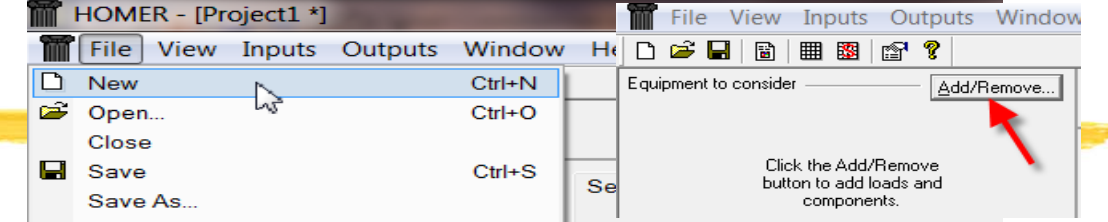

Select: Primary Load, PV, Wind Turbine 1, Converter, and Generator1 H

| the pointer over an element or click Help for mor | e information.            |                          |          |              |
|---------------------------------------------------|---------------------------|--------------------------|----------|--------------|
|                                                   |                           |                          |          |              |
| ads                                               | Components                |                          |          |              |
| 🧟 🔽 Primary Load 1                                | T PV                      | 🗁 🔽 Generator 1          | <b>1</b> | 🔽 Battery 1  |
| 💡 🥅 Primary Load 2                                | 🤸 🔽 Windside 4A           | 🗁 🥅 Generator 2          | •        | 🔲 Battery 2  |
| 🧟 🥅 Deferrable Load                               | 🗼 🥅 Wind Turbine 2        | 🖧 🥅 Generator 3          | <b>=</b> | 🔲 Battery 3  |
| 🍊 🥅 Thermal Load 1                                | 🔯 🥅 Hydro                 | 🗁 🥅 Generator 4          | •        | 🔲 Battery 4  |
| 🍊 🥅 Thermal Load 2                                | 🖾 🔽 Converter             | 🖧 🥅 Generator 5          | Ð        | 🔲 Battery 5  |
| 💝 🥅 Hydrogen load                                 | 📋 🥅 Electrolyzer          | 🔄 🥅 Generator 6          | Ð        | 🔲 Battery 6  |
|                                                   | 🤝 🥅 Hydrogen Tank         | 🖧 🥅 Generator 7          | <b></b>  | 🔲 Battery 7  |
|                                                   | 📋 🥅 Reformer              | 🖧 🥅 Generator 8          | ø        | 🔲 Battery 8  |
|                                                   |                           | 🗁 🥅 Generator 9          | <b>1</b> | 🔲 Battery 9  |
|                                                   |                           | 🗁 🥅 Generator 10         | Ð        | 🔲 Battery 10 |
|                                                   | Grid                      |                          |          |              |
|                                                   | Do not model grid         |                          |          |              |
|                                                   | 🕈 🔿 System is connected t | o grid                   |          |              |
|                                                   | 🐔 🔿 Compare stand-alone   | system to grid extension |          |              |

H Click "OK"

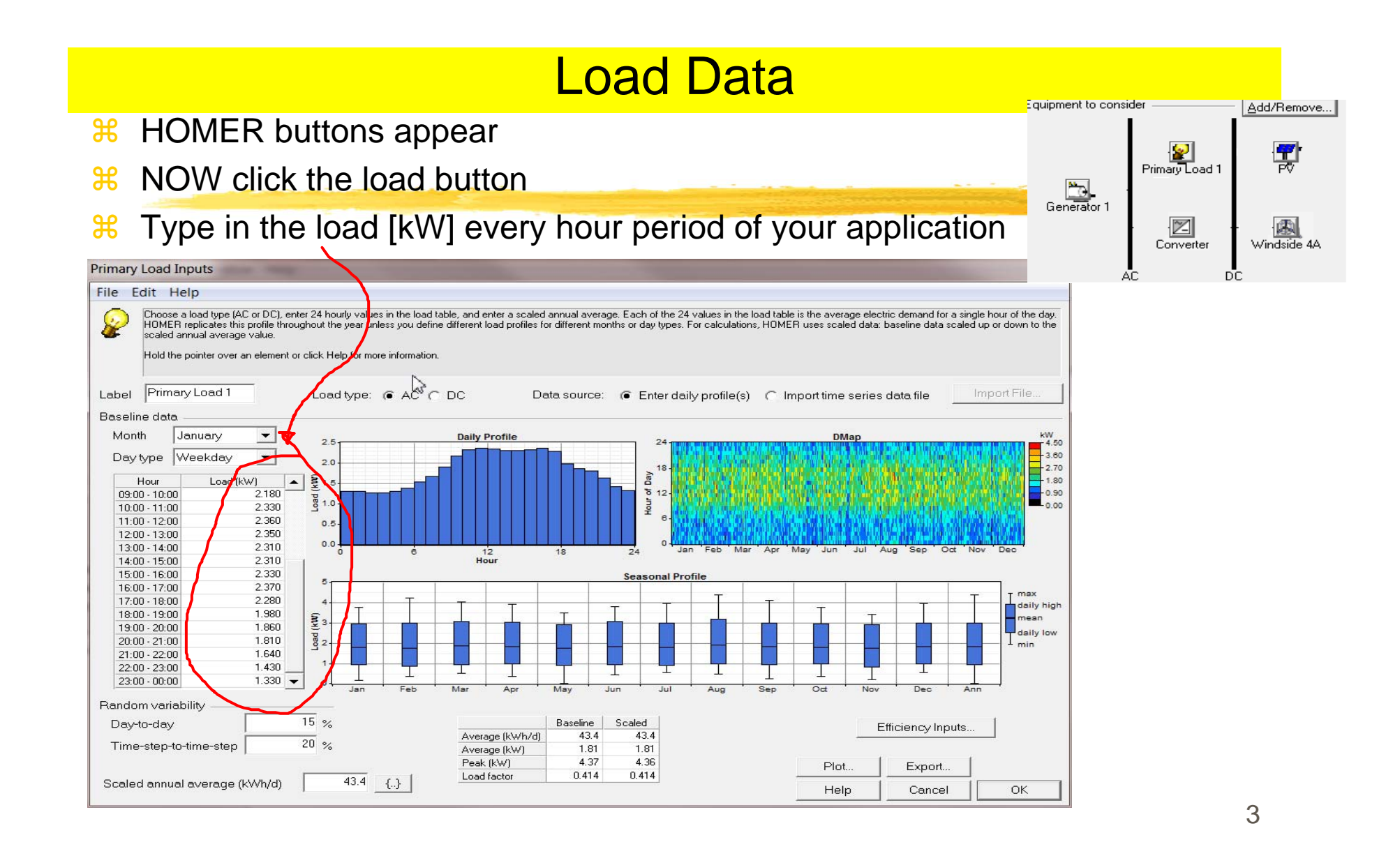

# Load Profile Example

Hoad Data Example

| Small<br> | Comme | ercia  | l Load | d Prot | file | [kW]<br> |      |      |      |      |      |
|-----------|-------|--------|--------|--------|------|----------|------|------|------|------|------|
| 0000      | 0100  | 0200   | 0300   | 0400   | 0500 | 0600     | 0700 | 0800 | 0900 | 1000 | 1100 |
| 1.51      | 1.30  | 1.27   | 1.27   | 1.50   | 1.39 | 1.54     | 1.0/ | 1.90 | 2.10 | 2.35 | 2.30 |
| 1200      | 1300  | 1400   | 1500   | 1600   | 1700 | 1800     | 1900 | 2000 | 2100 | 2200 | 2300 |
| 2.35      | 2.31  | 2.31   | 2.33   | 2.37   | 2.28 | 1.98     | 1.86 | 1.81 | 1.64 | 1.43 | 1.33 |
| Daily     | Tota  | 1 [kW] | ]44.6( | )      |      |          |      |      |      |      |      |
| Stret     | Light | t Load | d Prot | file   | [kW] |          |      |      | A.   |      |      |
| 0000      | 0100  | 0200   | 0300   | 0400   | 0500 | 0600     | 0700 | 0800 | 0900 | 1000 | 1100 |
| 3.24      | 3 24  | 3.24   | 3.24   | 3.24   | 2.62 | 1.40     | 0.18 | 1.90 | 0.00 | 0.00 | 0.00 |
| 1200      | 1300  | 1400   | 1500   | 1600   | 1700 | 1800     | 1900 | 2000 | 2100 | 2200 | 2300 |
| 0.00      | 0.00  | 0.00   | 0.00   | 0.00   | 0.42 | 0.88     | 1.28 | 2.47 | 3.24 | 3.24 | 3.24 |
|           |       |        |        |        |      |          |      |      |      |      |      |

## How about Load Profile for this Mobile Security on Demand?

Mobile security: 2 PV, 4 cameras, Digital recording, battery charger circuits, battery status of charge monitoring and wireless alerting.

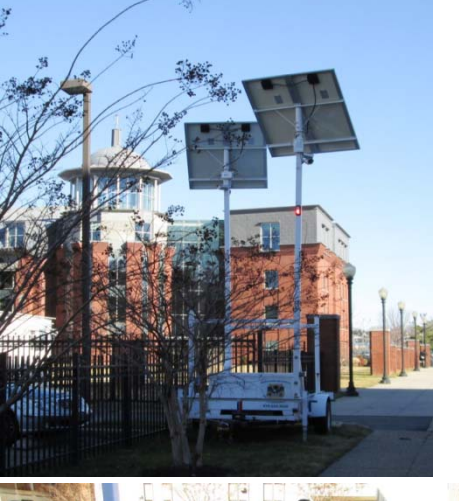

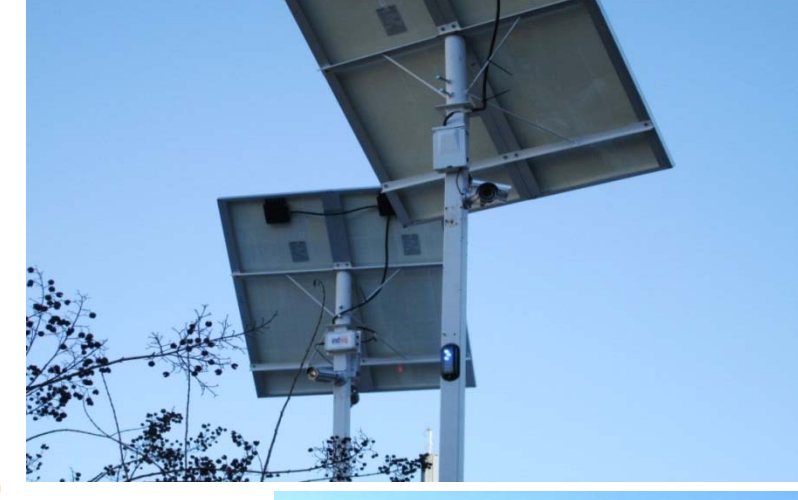

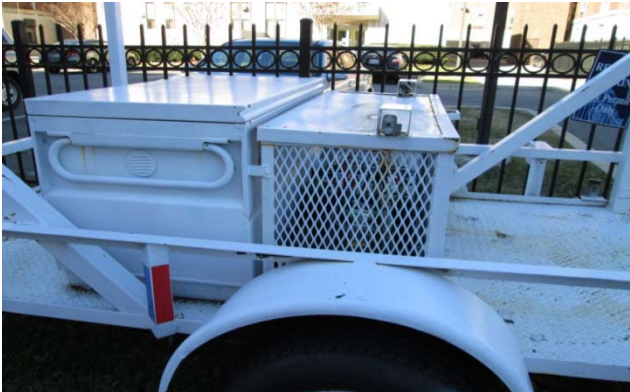

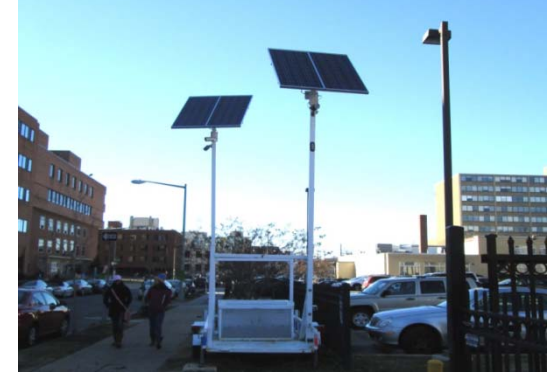

## Solar and Wind Resources ---Import XLM File from SWERA

## 8 1. Find Lat & Lon of your location

## 🔀 2. On SWERA

- Type in Lat & Long
- Click "Get Homer"
- From the XLM data screen
  - ⊠CTRL+S (save to an XLM file)

## ₭ 3. Now with HOMER

- ☐ File>"Import XLM"
- Wind Resources are automatically filled
- Solar Resources are automatically filled
  - ⊠Lat N, Long E  $\rightarrow$  marking error ⊠But kWh/m2 is kept the same.

| HOMER - [Pra        | actice2.h  | imr]       |        |             |  |  |  |  |  |
|---------------------|------------|------------|--------|-------------|--|--|--|--|--|
| File View           | Inputs     | Outputs    | Window | v Help      |  |  |  |  |  |
| New                 |            | (          | Ctrl+N |             |  |  |  |  |  |
| Open                |            | (          | Ctrl+O |             |  |  |  |  |  |
| Close               |            |            |        |             |  |  |  |  |  |
| Save                |            | (          | Ctrl+S | Sonsitivity |  |  |  |  |  |
| Save As             |            |            |        | Genaldvity  |  |  |  |  |  |
| Import XML          | b.         |            |        | Graph typ   |  |  |  |  |  |
| Export XML          | Export XML |            |        |             |  |  |  |  |  |
|                     |            | Primary [F |        |             |  |  |  |  |  |
|                     | I          | 2.0        |        |             |  |  |  |  |  |
| Compare File        |            |            |        |             |  |  |  |  |  |
| 1 Practice2.hmr     |            |            |        |             |  |  |  |  |  |
| 2 C:\E_2013\\yen    | hwa.hmr    |            |        |             |  |  |  |  |  |
| 3 C:\E_2013\\neo    | power.hr   | mr         |        | 1.5         |  |  |  |  |  |
| 4 Privacy for Tibeb | ou.hmr     |            |        | s           |  |  |  |  |  |
| 5 C:\E_2013\\Mor    | ngolia.hn  | nr         | -      | (KV         |  |  |  |  |  |
| 6 GreenCampusKl     | J_costdif  | ff.hmr     | []     | acity       |  |  |  |  |  |
| 7 C:\E_2013\\neo    | powerD     | G12.hmr    |        | B 1.0-      |  |  |  |  |  |
| 8 yenhwaprj(PT).hi  | mr         |            | - 11   | A COL       |  |  |  |  |  |
| Preferences         |            |            |        | PV/         |  |  |  |  |  |
| Exit                |            |            |        | 0.5         |  |  |  |  |  |

# **1. From SWERA, click Analysis Tools**

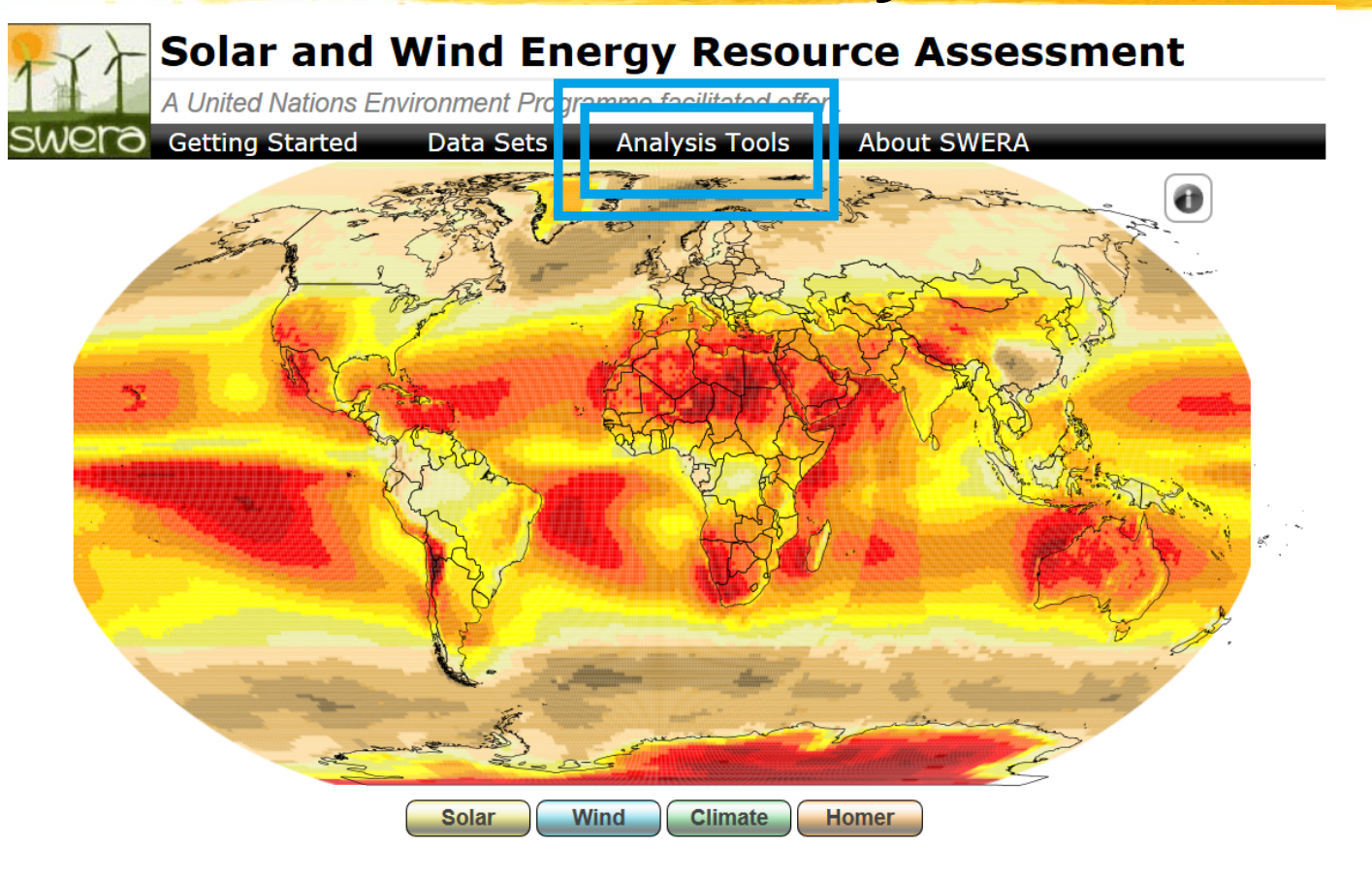

# ₭2. Then Click OpenCarto.

 Information
 Data
 Apps

 Image: Appendix of the second second se

OpenCarto houses the SWERA web based GIS application and provides the tools and data to support a variety of user communities in both small and large project planning, feasibility assessment, policy making, and decision support. The interface is designed to support collaboration across industries, geography, and research domains by providing interoperability between a wide range of data types and data sources. All of the data accessible through the SWERA application can be made available as web services based on spatial data standards and the application itself can display and explore data from any standards based spatial data service provider. This support for interoperability allows data from a wide range of providers including government, industry, and academia to be seamlessly integrated into one interface for analysis, querying, and exploration.

Because the OpenCarto framework was developed to support multiple independent applications each application has an intuitive, self-contained interface that provides users with a focused portal specific to their needs. This is expressed in the SWERA web based GIS where the potential to provide users with a very large catalog of data does not present data overload in the interface, an identified issue related to many data catalogues.

### HOMER

HOMER is used for designing and analyzing hybrid power systems, which contain a mix of conventional generators, cogeneration, wind turbines, solar photovoltaics, hydropower, batteries, fuel cells, hydropower, biomass and other inputs.

- **Select one of Irradiance dataset**
- #Move your cursor to the city (of your site)
  #Then click it
- Here the data appears in a pop-up window Use the data for manually putting the
  - solar/wind resource information
- See the next pages for Solar and Wind data

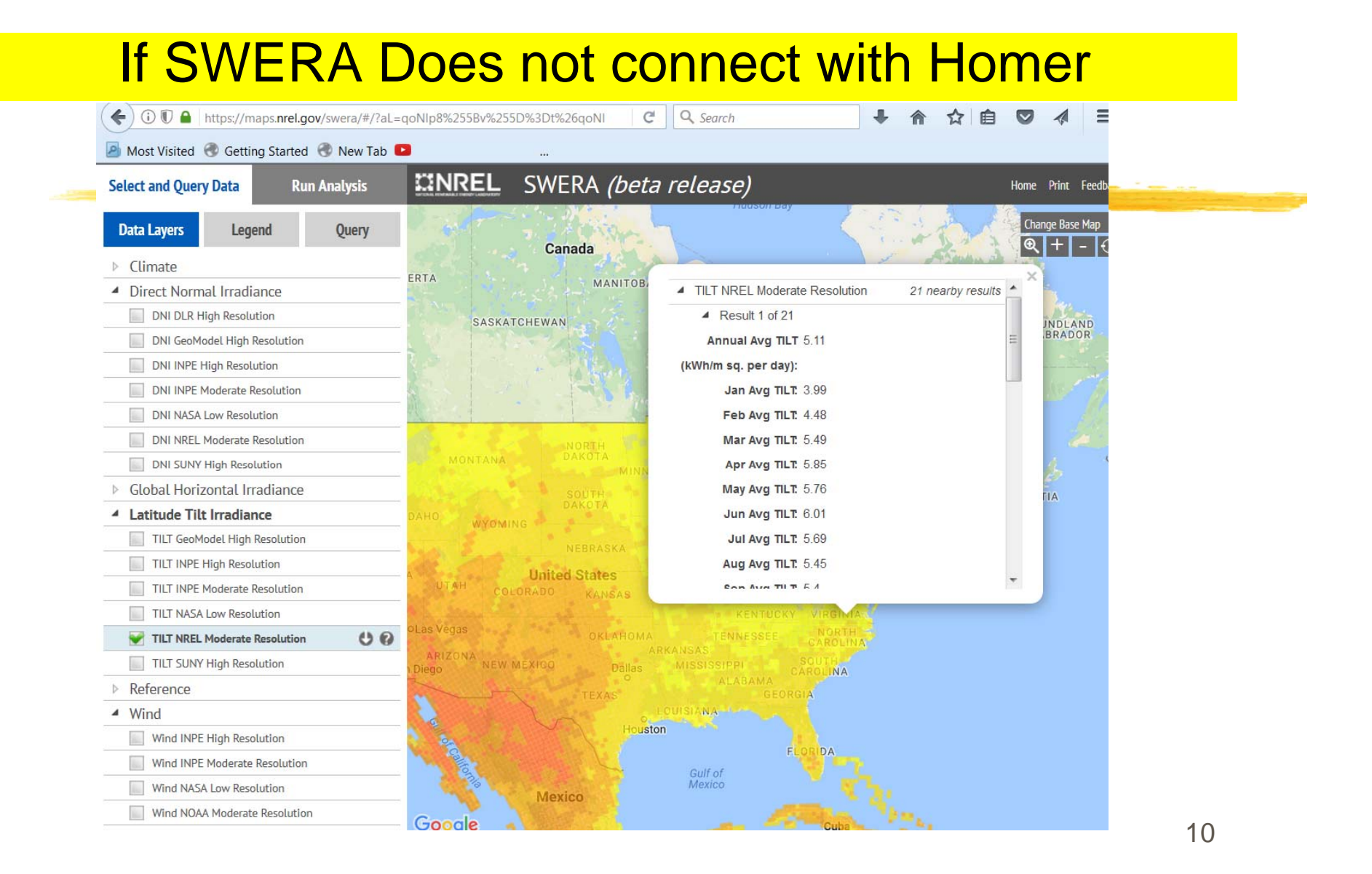

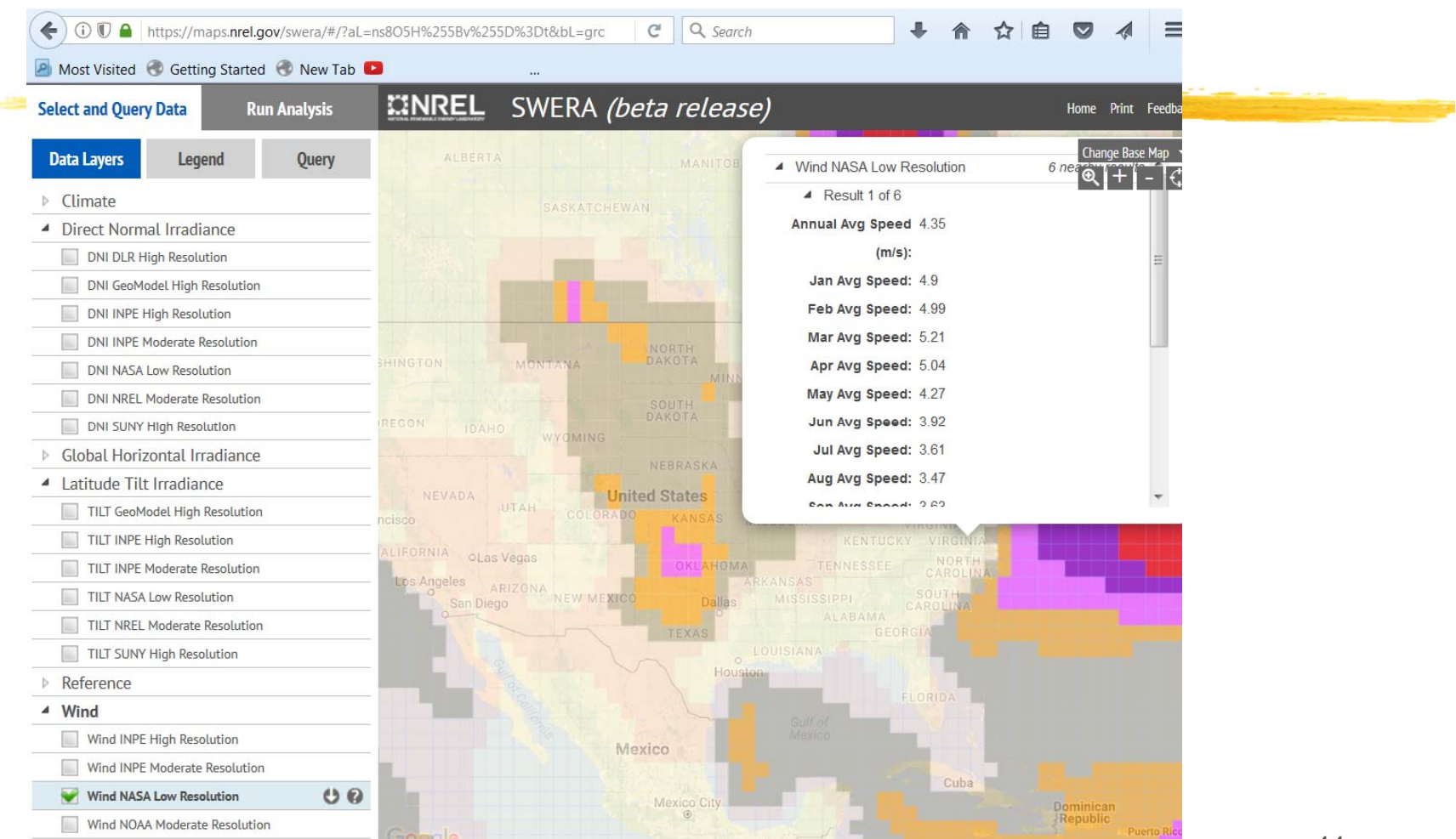

#### **Generator Information** guipment to conside Add/Remove.. ₭ Now arrow appears Ţ Primary Load 1 from AC bus to load 43 kWh/d 4.4 kW peak Generator 1 **#** Click "Generator" 風 Converter Windside 4A **Size:** 5.0 kW **Generator Inputs** Capital: \$2000 File Edit Help Choose a fuel, and enter at least one size, capital cost and operation and maintenance (D&M) value in the Costs table. Note that the capital cost includes Č9-Installation costs, and that the U\$M costs expressed in dollars per operating hour. Enter a nonzero heat recovery ratio if heat will be recovered from this generator to serve thermal load. As it searches for the optimal system, HOMER will consider each generator size in the Sizes to Consider table. Replacement: \$2000 Hold the pointer over an element or click Help for more information O&M: \$0.02/hr Cost Fuel Schedule Emissions Costs Sizes to consider H Sizes to consider: Cost Curve 2,000 Size (kW) Capital (\$) Replacement (\$) 0&M (\$/hr) Size (kW) 5.000 2000 2000 0.020 0.000 1.500 2.500 0, 2.5kW, 5.0kW 1,000 5,000 {..} {..} {..}} 500 💥 Minimum load Properties Generator 1 Description Type ( AC Size (kW) - Capital - Replace C DC Abbreviation Label capacity: 30% 15000 {..} Lifetime (operating hours) 30 {..} Minimum load ratio (%) Help Cancel OK

H

H

H

## Wind Turbine Information

- ₭ Click Wind Turbine 1
- H Quantity:1
- **Capital: \$30000**
- **#** Replacement: \$25000
- ₩ O&M: \$500/yr
- Sizes to consider(Qty): 0, 1, 2, and 3

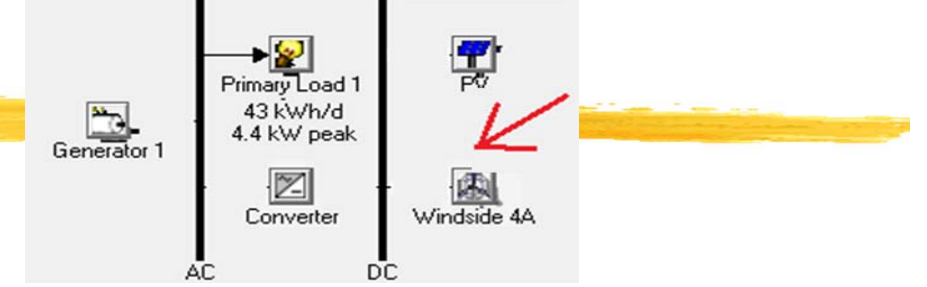

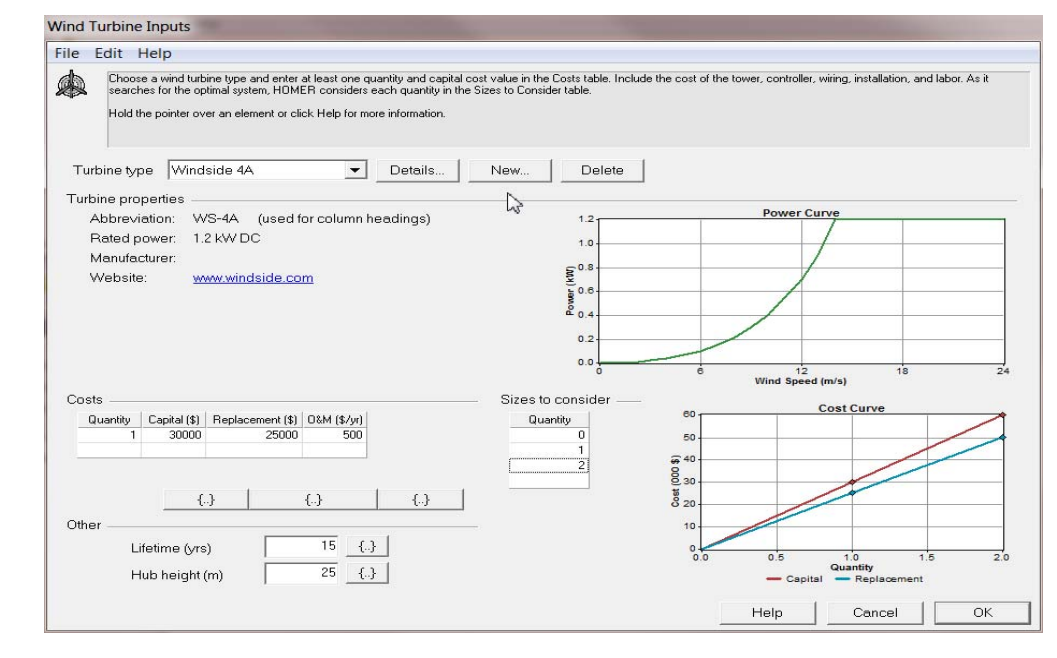

## Wind Resources (Unless already done in slide #6)

- Click Wind Resources
- **H** Location of your choice
  - Your small store
  - Your side of street lights
  - Your (future) vacation home
- % Find Latitude and Longitude
- Find Wind Speed [m/s] using SWERA or WINDFINDER
- ₭ Type in the speed

| Resources ———    | Other            |                                                                                                    |
|------------------|------------------|----------------------------------------------------------------------------------------------------|
| 🧖 Solar resource | 🗊 Economics      |                                                                                                    |
| 🦉 Wind resource  | 🧟 System control |                                                                                                    |
| 💧 Diesel         | Emissions        | and the second second sec |
|                  | 🗊 Constraints    |                                                                                                    |

| e Edit    | Help<br>MER uses wind resource inputs<br>culations, HOMER uses scaled of<br>trol how HOMER generates the<br>d the pointer over an element or | to calculate<br>lata: baselin<br>8760 hourly<br>click Help fo | the wind<br>e data si<br>values f<br>or more ii | l turbine<br>caled up<br>rom the<br>nformati | powere<br>ordowr<br>12 montł<br>on. | ach hour<br>h to the so<br>hly value: | of the ye<br>caled ann<br>in the ta | ar. Ente<br>nual ave<br>ible. | r the ave<br>rage valu | rage win<br>e. The a | d speed f<br>idvanced | or each n<br>paramete | nonth. Fo<br>ars allow | or<br>you to |
|-----------|----------------------------------------------------------------------------------------------------|---------------------------------------------------------------|-------------------------------------------------|----------------------------------------------|-------------------------------------|---------------------------------------|-------------------------------------|-------------------------------|------------------------|----------------------|-----------------------|-----------------------|------------------------|--------------|
|           |                                                                                                    |                                                               |                                                 |                                              |                                     |                                       |                                     |                               |                        |                      |                       |                       |                        |              |
| )ata soui | ce: ( Enter monthly av                                                                                                    | erages                                                        | C In                                            | nport ti                                     | me ser                              | ies dat                               | a file                              |                               | Import                 | File                 |                       |                       |                        |              |
| aseline i | lata                                                                                                    | -                                                             |                                                 |                                              |                                     |                                       |                                     |                               |                        |                      | _                     |                       |                        |              |
|           | Wind Speed                                                                                                    |                                                               |                                                 |                                              |                                     |                                       |                                     |                               |                        |                      |                       |                       |                        |              |
| Mon       | h (m/s)                                                                                                    | 1.0 T                                                         |                                                 |                                              | 1                                   | 2 0                                   |                                     | Wind R                        | esource                |                      |                       |                       |                        | -            |
| Januar    | v 0.000                                                                                                    | - 0.0                                                         |                                                 |                                              |                                     |                                       |                                     |                               |                        |                      |                       |                       |                        |              |
| Februa    | nv 0.000                                                                                                    | (g).8-                                                        |                                                 |                                              |                                     |                                       |                                     |                               |                        |                      |                       |                       |                        |              |
| March     | 0.000                                                                                                    | 0.6-                                                          |                                                 |                                              | -                                   | -                                     |                                     |                               |                        |                      |                       |                       |                        |              |
| April     | 0.000                                                                                                    | bee                                                           |                                                 |                                              |                                     |                                       |                                     |                               |                        |                      |                       |                       |                        |              |
| May       | 0.000                                                                                                    | 20.4-                                                         |                                                 |                                              |                                     |                                       |                                     |                               |                        |                      |                       |                       |                        |              |
| June      | 0.000                                                                                                    | B 0.2-                                                        |                                                 |                                              |                                     |                                       |                                     |                               |                        |                      |                       |                       |                        |              |
| July      | 0.000                                                                                                    |                                                               |                                                 |                                              |                                     |                                       |                                     |                               |                        |                      |                       |                       |                        |              |
| Augus     | . 0.000                                                                                                    | 0.04                                                          | Jan                                             | Feb                                          | Mar                                 | Apr                                   | May                                 | Jun                           | Jul                    | Aug                  | Sep                   | Oct                   | Nov                    | Dec          |
| Septer    | nber 0.000                                                                                                    |                                                               |                                                 |                                              |                                     | 200                                   | 50                                  |                               |                        |                      |                       |                       |                        |              |
| Octobe    | er 0.000                                                                                                    | Other                                                         | parame                                          | eters -                                      |                                     |                                       |                                     |                               | Advanc                 | ed pa                | rameter               | s                     |                        |              |
| Noven     | nber 0.000                                                                                                    | Altitu                                                        | de (m                                           | abouo                                        |                                     | un E                                  |                                     | 0                             | Waik                   |                      |                       |                       | -                      | 2            |
| Decen     | 1.000 0.000                                                                                                    | Anna                                                          | ue (m i                                         | abuve                                        | seale                               | ven                                   |                                     | U                             | weit                   | iuli K               |                       |                       | 1                      | 2            |
|           |                                                                                                    | Aner                                                          | nometi                                          | ər heig                                      | iht (m)                             |                                       |                                     | 10                            | Auto                   | correla              | tion fac              | tor                   |                        | 0.85         |
|           |                                                                                                    |                                                               |                                                 |                                              | 11.54. 1                            |                                       | Ť.                                  |                               | Dium                   | al patt              | ern stre              | nath                  | -                      | 0.25         |
|           |                                                                                                    |                                                               | V8                                              | anation                                      | vvitn F                             | ieignt                                |                                     |                               |                        |                      |                       |                       | -                      |              |
| Annu      | al average: 0.000                                                                                                    |                                                               |                                                 |                                              |                                     |                                       |                                     |                               | Hour                   | ofpea                | k winds               | peed                  | 1                      | 15           |
|           |                                                                                                    |                                                               |                                                 |                                              |                                     |                                       |                                     |                               |                        |                      |                       |                       |                        |              |
|           |                                                                                                    |                                                               | _                                               | -                                            |                                     |                                       |                                     |                               |                        |                      |                       |                       |                        |              |
| Scale     | ed annual average (m/s)                                                                                                    | 1                                                             | U                                               | {}                                           |                                     |                                       |                                     |                               | Plot.                  |                      | Exp                   | ort                   |                        |              |
|           |                                                                                                    |                                                               |                                                 |                                              |                                     |                                       |                                     |                               |                        | -                    |                       |                       |                        |              |

# **PV** Information

P

- ₩ Click "PV"
- Size: 2kW
- 8 Capital: \$7000
- Replacement:\$7000
- ₩ O&M: \$0/yr

H

Sizes to consider:0, 2kW, 4kW

| V Inputs            |                                                                            |                                                                                              |                                                                                        |                                                                                                    | _                                                                 |                                                      |
|---------------------|----------------------------------------------------------------------------|----------------------------------------------------------------------------------------------|----------------------------------------------------------------------------------------|----------------------------------------------------------------------------------------------------|-------------------------------------------------------------------|------------------------------------------------------|
| ile Edit            | Help                                                                       |                                                                                              |                                                                                        |                                                                                                    |                                                                   |                                                      |
| Entr<br>hard<br>Not | er at least on<br>lware, and insta<br>e that by defaul<br>d the pointer ov | fize and capital cos<br>allation. As it search<br>It, HOMER sets the<br>er an element or cli | value in the Costs<br>es for the optimal s<br>slope value equal<br>ck Help for more in | s table. Include all costs associated with the<br>system, HOMER considers each PV array ca<br>to the latitude from the Solar Resource Inpu<br>iformation. | e PV (photovoltaic) sys<br>apacity in the Sizes to<br>its window. | stem, including modules, mounting<br>Consider table. |
| Costs —             |                                                                            |                                                                                              |                                                                                        | Sizes to consider                                                                                                    |                                                                   |                                                      |
| Size (kW            | ') Capital (\$)                                                            | Replacement (\$)                                                                             | 0&M (\$/yr)                                                                            | Size (kW)                                                                                                    | 14                                                                | Cost Curve                                           |
| 2.00                | 0 7000                                                                     | 7000                                                                                         | 0                                                                                      | 0.000                                                                                                    | 12-                                                               |                                                      |
| 12-                 |                                                                            |                                                                                              |                                                                                        | 2.000                                                                                                    | € <sup>10</sup>                                                   |                                                      |
|                     |                                                                            |                                                                                              |                                                                                        | 4.000                                                                                                    | 00 10                                                             |                                                      |
|                     | {.                                                                         | .}                                                                                           | {}                                                                                     | {·} [                                                                                                    | 8 4.                                                              |                                                      |
|                     |                                                                            |                                                                                              |                                                                                        |                                                                                                    | 2                                                                 |                                                      |
| Properties          | -                                                                          |                                                                                              |                                                                                        |                                                                                                    | 0                                                                 | 1 2 3 4                                              |
| Output cu           | rrent (                                                                    | AC OD                                                                                        |                                                                                        |                                                                                                    | -                                                                 | Capital — Replacement                                |
| Lifetime (          | years)                                                                     | 2                                                                                            | 0 {}                                                                                   | Advanced                                                                                                    |                                                                   |                                                      |
| Derating            | factor (%)                                                                 | 8                                                                                            | 0 {}                                                                                   | Tracking system No T                                                                                                    | Fracking                                                          | •                                                    |
| Slope (d            | egrees)                                                                    |                                                                                              | 0 {}                                                                                   | Consider effect of te                                                                                                    | mperature                                                         |                                                      |
| Azimuth (           | degrees W (                                                                | of S)                                                                                        | 0 {}                                                                                   | Temperature coeff.                                                                                                    | of power (%/°C)                                                   | -0.5 {}                                              |
| Ground r            | eflectance (%                                                              | %) 2                                                                                         | 0 {}                                                                                   | Nominal operating (                                                                                                    | cell temp. (°C)                                                   | 47 {}                                                |
|                     |                                                                            |                                                                                              |                                                                                        | Efficiency at std. tes                                                                                                    | t conditions (%)                                                  | 13 []                                                |
|                     |                                                                            |                                                                                              |                                                                                        |                                                                                                    | Help                                                              | Cancel OK                                            |

## Solar Resources Information (Unless already done in slide #6)

## % Type in the solar radiation data obtained from SWERA

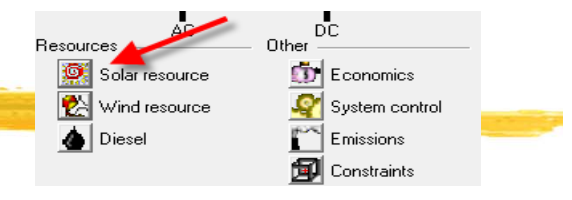

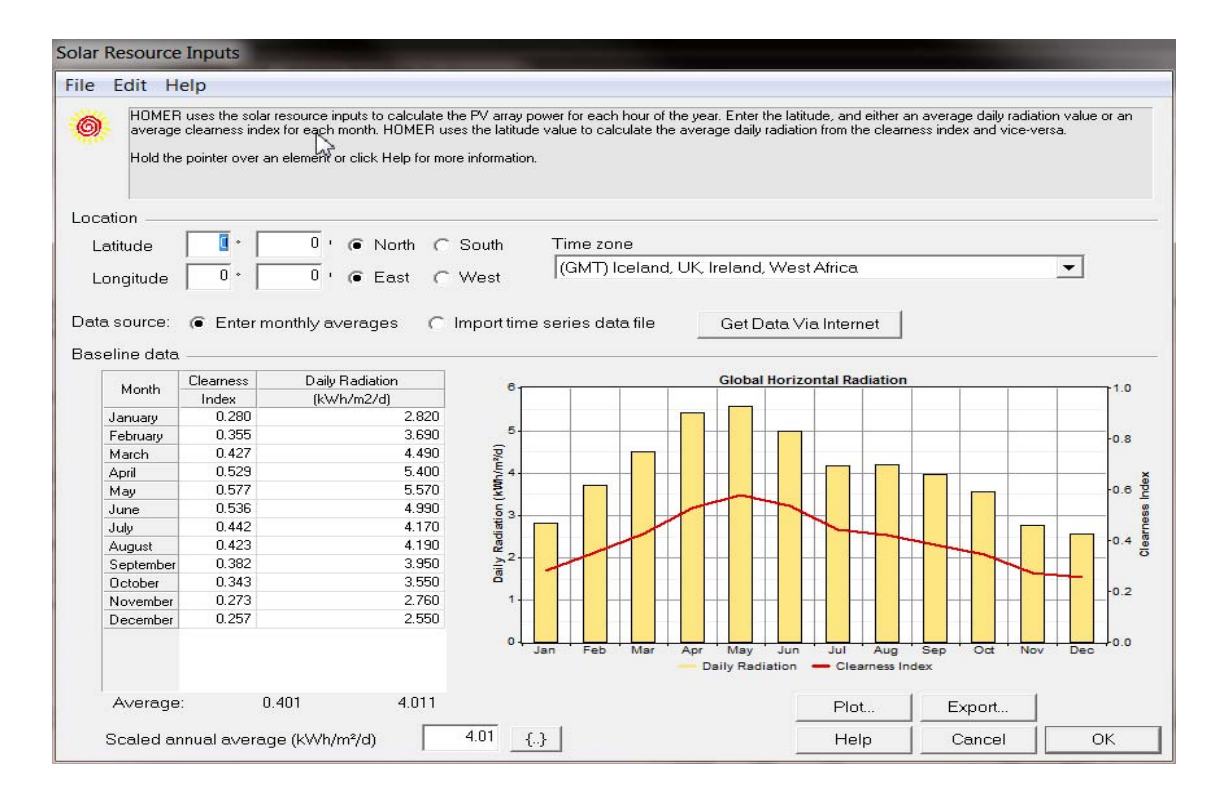

## **Converter Information**

- $\Re$  Converter (DC  $\rightarrow$  AC)
- K Size: 1kW
- 800 Capital: \$800
- ₩ O&M: \$0
- Sizes to consider: 0, 1, 2 kW

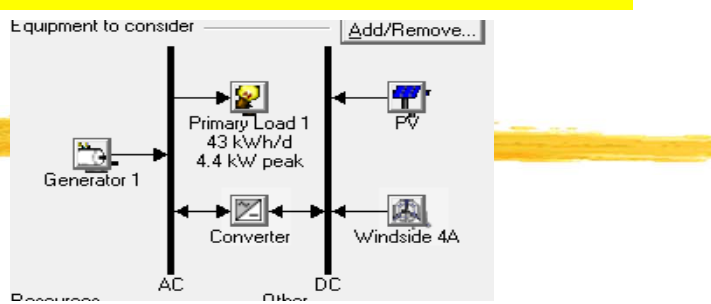

| le Edit Help                                                                                                    |                                                                                                    |
|----------------------------------------------------------------------------------------------------|----------------------------------------------------------------------------------------------------|
| A converter is required for systems in which DC components serve an AC is both.<br>Enter at least one size and capital cost value in the Costs table. Include all the optimal system, HOMER considers each converter capacity in the Size inverter capacity.<br>Hold the pointer over an element or click Help for more information.                | ad or vice-versa. A converter can be an inverter (DC to AC), rectifier (AC to DC), or<br>costs associated with the converter, such as hardware and labor. As it searches for<br>s to Consider table. Note that all references to converter size or capacity refer to |
| Costs                                                                                                    | Sizes to consider —                                                                                                    |
| Size (kW)         Capital (\$)         Replacement (\$)         D&M (\$/yr)           1.000         800         800         0           {}         {}         {}           Inverter inputs         15         {}           Efficiency (%)         90         {}           Inverter can operate simultaneously with an AC generator         Inverter | Size (kw)<br>0.000<br>1.000<br>2.000<br>2.000<br>Capital Replacement                                                                                                    |
| Rectifier inputs                                                                                                    | -                                                                                                    |
| Capacity relative to inverter (%) 100 {}                                                                                                    |                                                                                                    |

## **Diesel Resources Information**

Fuel Price: \$0.8/L
Sensitivity Price: \$0.8, 1.6, 2.4/L

| Diesel Inputs                                                                                                    | Prograce                                                                                                    |
|----------------------------------------------------------------------------------------------------|----------------------------------------------------------------------------------------------------|
| File Edit Help                                                                                                    |                                                                                                    |
| Enter the fuel price. The fuel properties can only be changed when creating a the Generator Inputs or Boiler Inputs window).<br>Hold the pointer over an element name or click Help for more information. | New fuel (click New in Sensitivity Values                                                                                                    |
| Price (\$/L)       0.8       {.}         Limit consumption to       (L/yr)       5000       {.}         Fuel properties                                                                                   | Variable:       Diesel Price         Units:       \$/L         Link with:          Values:       1         1       0.800         2       1.600         3       2.400         4       5         6       7         8       9         10       11         12       • |
|                                                                                                    | Help Cancel OK                                                                                                    |

Other

9

R

Economics

System control

Emissions

Constraints

Resources

O.

**2**5

Solar resource

Wind resource

Diesel

## **Emission Information**

- ₭ CO2: \$3/ton
- ₩ CO: \$0
- **#** C02: Sensitivity Data {0, 1, 2, 3}

| Outputs window help |                                                                                                    |                                           |                                                     |                                                                       |        |           |
|---------------------|----------------------------------------------------------------------------------------------------|-------------------------------------------|-----------------------------------------------------|-----------------------------------------------------------------------|--------|-----------|
| Emiss               | ions Inputs                                                                                                    |                                           |                                                     |                                                                       |        |           |
| File                | Edit Help                                                                                                    |                                           |                                                     |                                                                       |        |           |
| d1<br>j<br>ak       | <ul> <li>Costs resulting from emissions penalties appear as 'Other<br/>systems that exceed the specified emissions limits.</li> <li>Hold the pointer over an element or click Help for more in</li> </ul> | : 0&M cost'. HOMER disc<br>nformation.    | Sensitivity Values                                  |                                                                       | 1.54   | new loger |
| vindside 4A         | Emissions penalties<br>Carbon dioxide (\$/t)<br>Carbon monoxide (\$/t)<br>Unburned hydrocarbons (\$/t)<br>Particulate matter (\$/t)<br>Sulfur dioxide (\$/t)                                              | 3 (.)<br>0 (.)<br>0 (.)<br>0 (.)<br>3 (.) | Variable: CC<br>Units: \$/<br>Link with:<br>Values: | D2 Emissions Pe<br>none><br>1 3.00<br>2 2.00<br>3 1.00<br>4 0.00<br>5 | enalty | ]         |
|                     | Nitrogen oxides (\$/t)<br>Limits on emissions<br>Carbon dioxide (kg/yr)<br>Carbon monoxide (kg/yr)                                                                                                    | 3 {.}<br>0 {.}<br>0 {.}                   |                                                     | 6<br>7<br>8<br>9<br>10<br>11<br>12                                    | •      |           |
|                     | Particulate matter (kg/yr)                                                                                                    |                                           |                                                     | Help                                                                  | Cancel | ок        |

## Simulation

Sensitivity Results Optimization Results

### Sensitivity variables **Optimization Result** $\mathfrak{K}$

| รอนแ | Die | esel P      | rice     | : (\$/L)   | 2.4    | <u> </u>   |               |                    |                           |              |                 |               |               |                |   |
|------|-----|-------------|----------|------------|--------|------------|---------------|--------------------|---------------------------|--------------|-----------------|---------------|---------------|----------------|---|
|      | Do  | uble c      | lick     | onas       | system | below      | for sim       | ulation resul      | ts.                       |              |                 |               | Cate          | egoriz 💽 O     | v |
|      | 7   | <u>*</u> 20 |          | PV<br>(kW) | ws     | Label (kW) | Conv.<br>(kW) | Initial<br>Capital | Operating<br>Cost (\$/yr) | Total<br>NPC | COE<br>(\$/kWh) | Ren.<br>Frac. | Diesel<br>(L) | Label<br>(hrs) | - |
|      | 7   | 8           |          | 2          |        | 5.0        | 1             | \$ 10,600          | 19,040                    | \$ 253,996   | 1.254           | 0.13          | 7,350         | 8,754          |   |
|      | 1.1 | ජ           |          |            |        | 5.0        |               | \$ 2,000           | 19,788                    | \$254,962    | 1.259           | 0.00          | 7,711         | 8,759          |   |
|      | 197 | ්           | $\sim$   | 2          |        | 5.0        | 2             | \$ 12,200          | 19,056                    | \$ 255,798   | 1.263           | 0.13          | 7,339         | 8,754          |   |
|      | 1   | ී           | $\sim$   | 4          |        | 5.0        | 2             | \$ 19,200          | 18,596                    | \$ 256,925   | 1.269           | 0.24          | 7,123         | 8,658          |   |
|      | 197 | ී           | $\sim$   | 4          |        | 5.0        | 1             | \$ 17,600          | 18,836                    | \$ 258,390   | 1.276           | 0.24          | 7,235         | 8,743          |   |
|      | 197 | ී           | $\sim$   | 6          |        | 5.0        | 2             | \$ 26,200          | 18,239                    | \$ 259,355   | 1.281           | 0.33          | 6,952         | 8,517          |   |
|      | 197 | ී           | $\simeq$ | 6          |        | 5.0        | 1             | \$ 24,600          | 18,781                    | \$264,687    | 1.307           | 0.32          | 7,181         | 8,735          |   |
|      | 1   | ぬぬ          | $\sim$   | 2          | 1      | 5.0        | 1             | \$ 40,600          | 20,107                    | \$297,631    | 1.470           | 0.15          | 7,310         | 8,753          |   |
|      | 1   | 東色          | $\simeq$ | 2          | 1      | 5.0        | 2             | \$ 42,200          | 20,116                    | \$ 299,351   | 1.478           | 0.15          | 7,296         | 8,753          |   |
|      | 1   | ぬぬ          | $\sim$   |            | 1      | 5.0        | 1             | \$ 33,600          | 20,856                    | \$ 300,205   | 1.482           | 0.02          | 7,653         | 8,759          |   |
|      | 197 | ゆぬ          | $\simeq$ | 4          | 1      | 5.0        | 2             | \$ 49,200          | 19,673                    | \$ 300,683   | 1.485           | 0.26          | 7,086         | 8,652          |   |
|      | 1   | ぬぬ          | $\sim$   | 4          | 1      | 5.0        | 1             | \$ 47,600          | 19,927                    | \$ 302,339   | 1.493           | 0.25          | 7,204         | 8,742          |   |
|      |     | 東色          | $\simeq$ |            | 1      | 5.0        | 2             | \$ 35,200          | 20,898                    | \$ 302,348   | 1.493           | 0.02          | 7,653         | 8,759          |   |
|      | 1   | 丸つ          | $\simeq$ | 6          | 1      | 5.0        | 2             | \$ 56,200          | 19,333                    | \$ 303,343   | 1.498           | 0.34          | 6,923         | 8,514          |   |
|      | 17  | ぬぬ          | $\sim$   | 6          | 1      | 5.0        | 1             | \$ 54,600          | 19,885                    | \$ 308,802   | 1.525           | 0.33          | 7,156         | 8,735          |   |

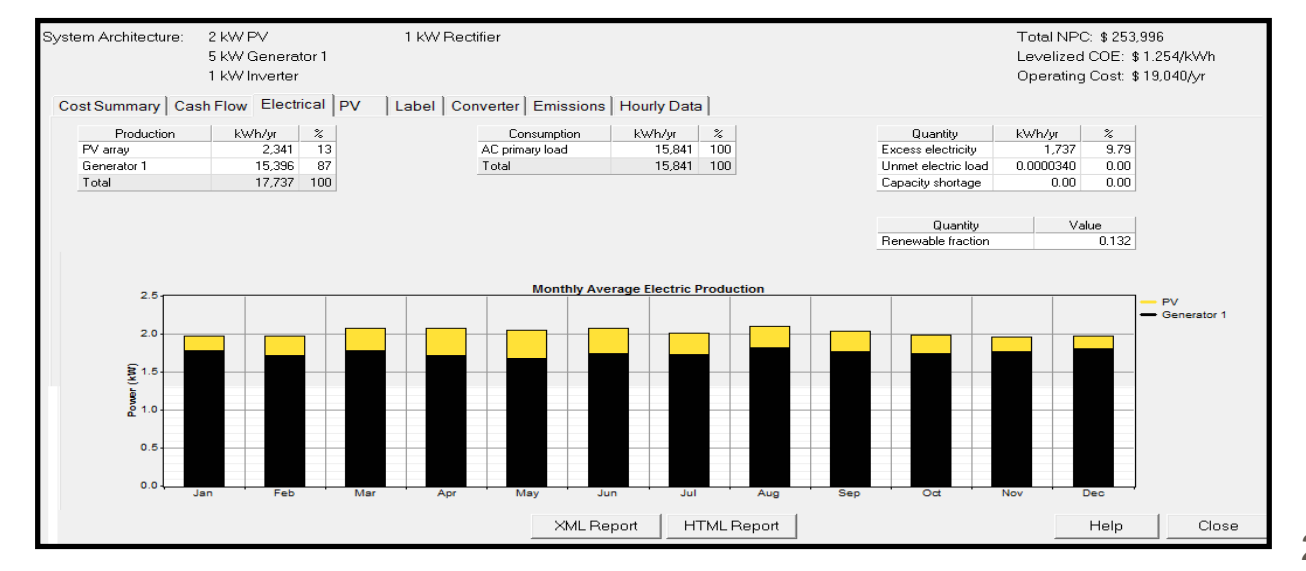

### Electrical H

## **Sensitivity Analysis**

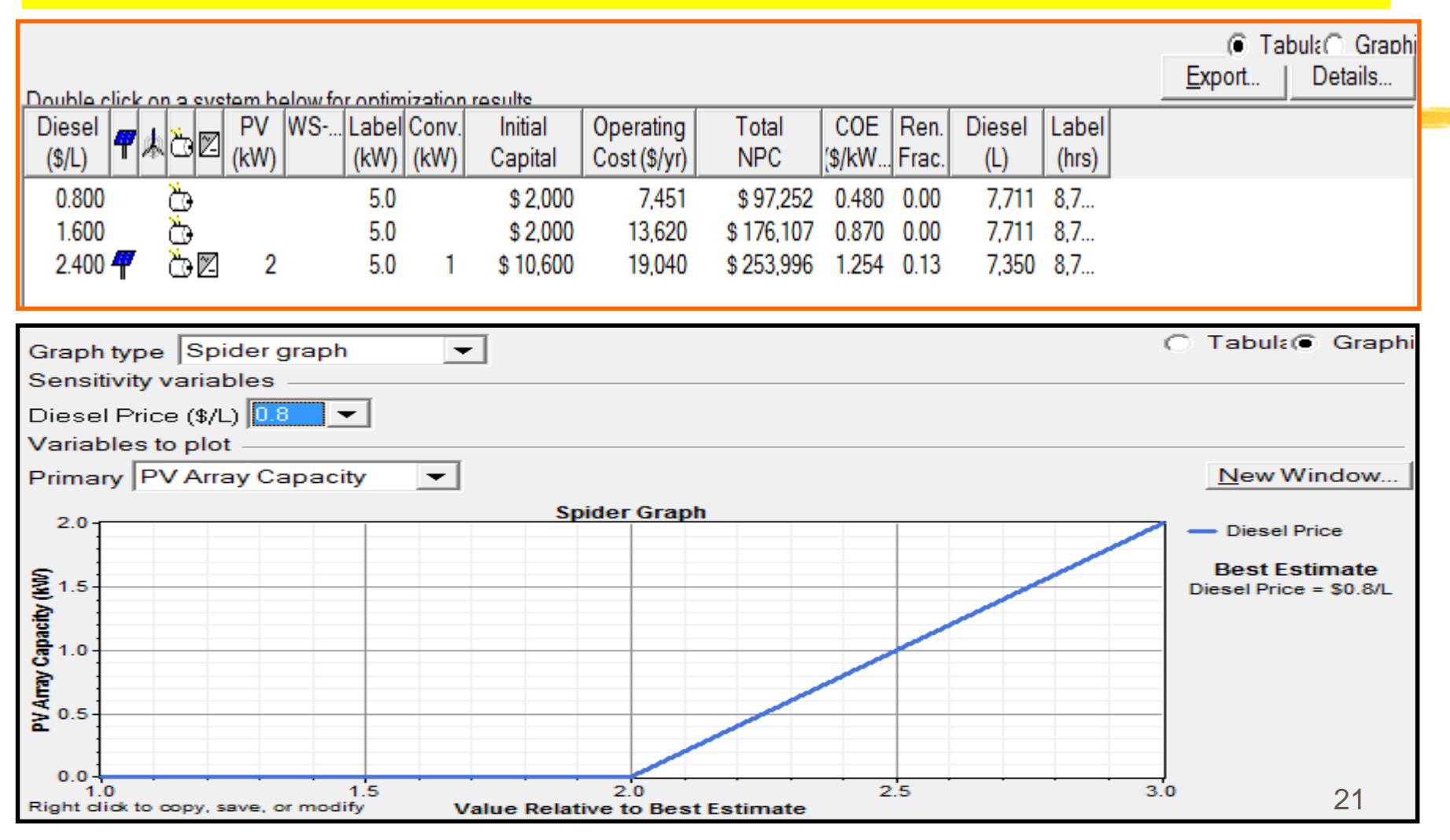

## HOMER – Input Summary Report

- **HOMER Produces An Input Summary Report:** 
  - Click HTML Input Summary from the File menu, or click the toolbar button:
  - HOMER will create an HTML-format report summarizing all the relevant inputs, and display it in a browser. From the browser, you can save or print the report, or copy it to the clipboard so that you can paste it into a word processor or spreadsheet program.

| ĩ   | File   | View     | Inputs               | Outpu  | uts | Window       |
|-----|--------|----------|----------------------|--------|-----|--------------|
| Ľ   | ) 🖻    |          | ```                  |        | q   |              |
| Ξqι | uipmei | nt to co | nn <mark>HTML</mark> | Report | ]   | <u>A</u> dd/ |

## HOMER – Simulation Result Report

# HOMER Produces A Report Summarizing The Simulation Results Just click the HTML Report button in the Simulation Results window:

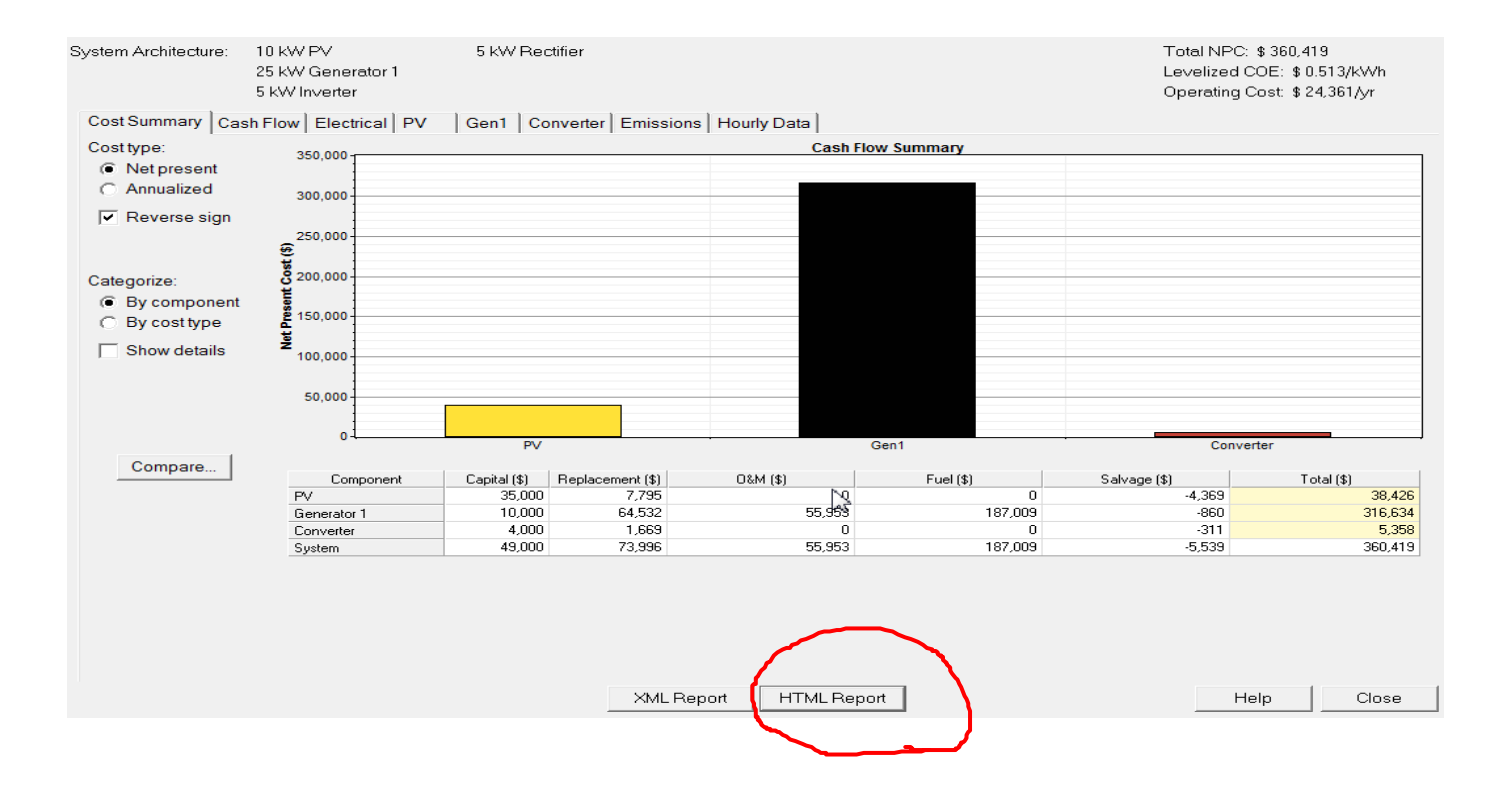

## What is this message for?

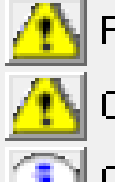

PV search space may be insufficient.

Converter search space may be insufficient.

Completed in 3:17.

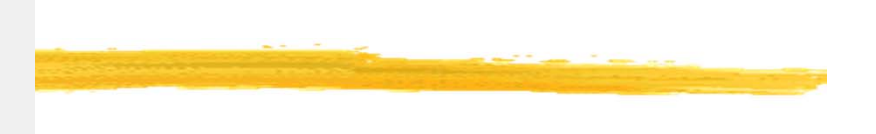

- **H** Those messages mean that:
  - you need to expand your search space to be sure you have found the cheapest system configuration.
  - If the total net present cost varied with the PV size in this way, and you simulated 10, 20, 30, and 40 kW sizes, HOMER would notice that the optimal number of turbines is 40 kW, but since that was as far as you let it look, it would give you the "search space may be insufficient" warning because 50 kW may be better yet.
  - $\square$  It doesn't know that until you let it try 50kW and 60kW.
  - If you expanded the search space, HOMER would no longer give you that warning, since the price started to go up so you have probably identified the true least-cost point.

## Lab 10 -- Report

- Follow the steps for creating a new Homer file for your own load at your own location
- **Submit your report:** 
  - ☑ Description of your load and your application and location
  - Homer reports (input, electrical, etc)
  - Conclusion